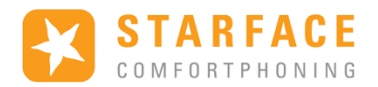

# Fonctionnement de iQueue sans Licence

## Table des matières

| 1- | Fonctionnalités et configuration :     | . 2 |
|----|----------------------------------------|-----|
| 2- | RENVOIS D'APPELS                       | . 3 |
| -  | redirection permanente :               | .3  |
| -  | redirection sur dépassement de temps : | .3  |
| 3- | Cas pratique : Secrétariat             | .4  |

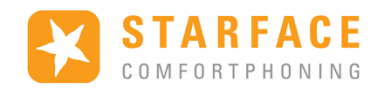

## 1- Fonctionnalités et configuration :

Dans les paramètres du groupe, sélectionner iQueue dans la liste « Gestion des sonneries »

| Configuration |                      |                                                                                 |  |  |  |  |  |  |  |
|---------------|----------------------|---------------------------------------------------------------------------------|--|--|--|--|--|--|--|
| 0             | État du système      | Groupe: GRP ligne                                                               |  |  |  |  |  |  |  |
| ň             | Utilisateurs         | Données de groupe Renvoyer Numéros de téléphones Affectation de personne iQueue |  |  |  |  |  |  |  |
| Č,            | Groupes              |                                                                                 |  |  |  |  |  |  |  |
| T             | Téléphones           | Nom de groupe: GRP ligne Iqueue                                                 |  |  |  |  |  |  |  |
| Û             | Modules              | ID Groupe: 0008                                                                 |  |  |  |  |  |  |  |
| -             | Messagerie<br>vocale | Paramètres chat                                                                 |  |  |  |  |  |  |  |
| Ċ,            | Conférence           | Groupe de chat:                                                                 |  |  |  |  |  |  |  |

L'onglet iQueue demeure inexploitable sans licence :

| â   | Utilisateurs             | Données de groupe Renvoyer Numéros de téléphones Affectation de personne Queue                                                                                                    |  |  |  |  |  |  |  |
|-----|--------------------------|----------------------------------------------------------------------------------------------------|--|--|--|--|--|--|--|
| Č,  | Groupes                  | Astuces pour les groupes iQueue Les renvois d'appels pour l'iQueue peuvent être définit dans les redirections des paramètres du groupe. Un r général (de type Toujours) redirigera tous les appels et remplacera l'iQueue. Sélectionnez ou créez une musique d'attente dans les paramètres avancées du menu d'administration Rèales de la file d'attente Evaluation Commétences Priorité |  |  |  |  |  |  |  |
| T   | Téléphones               |                                                                                                    |  |  |  |  |  |  |  |
| Û   | Modules                  |                                                                                                    |  |  |  |  |  |  |  |
| -   | Messagerie<br>vocale     |                                                                                                    |  |  |  |  |  |  |  |
| ÷   | Conférence               |                                                                                                    |  |  |  |  |  |  |  |
| 1   | Répertoire               | Longueur maximale de la queue: 10 Appelants                                                                                                    |  |  |  |  |  |  |  |
| 712 | Numéros de<br>téléphones | Durée d'attente                                                                                                    |  |  |  |  |  |  |  |
|     | Lignes                   | Paramètres du Licence de module insuffisante pour iQueue.                                                                                                    |  |  |  |  |  |  |  |
| 1   | Routage                  | La disponibilité                                                                                                    |  |  |  |  |  |  |  |
| ٥   | Serveur                  | Note : Un utilis ja                                                                                                    |  |  |  |  |  |  |  |
| ~   | Evaluation               | partager un seul telephone !                                                                                                    |  |  |  |  |  |  |  |

En fermant cette fenêtre d'information, il est tout de même intéressant de prendre connaissance des paramètres par défaut qui sont appliqués sur le groupe :

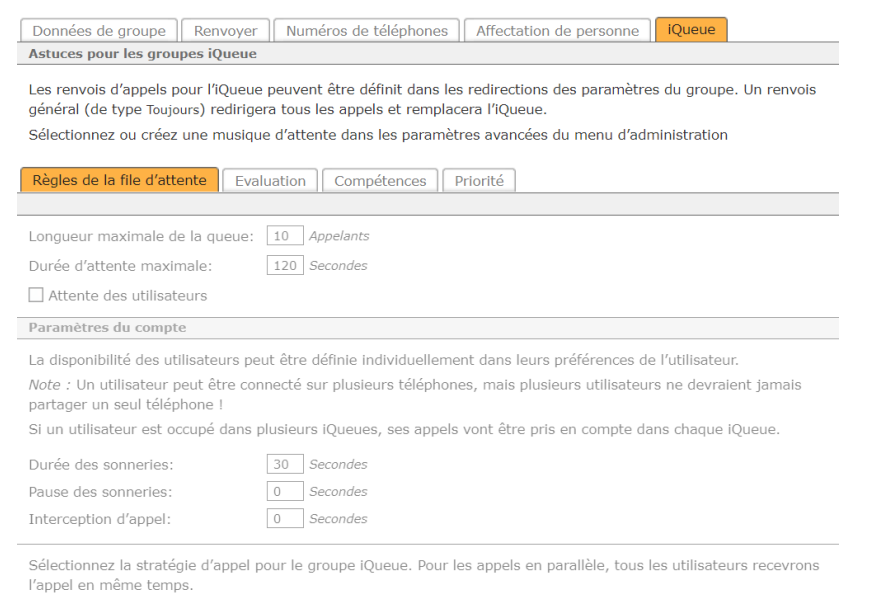

Moins récent indique que l'appel arrivera pour l'utilisateur qui n'a pas répondu a un appel pendant très longtemps.

Par défaut, iQueue met automatiquement un appel en file d'attente. Pendant ce temps, l'appelant entend la musique d'attente par défaut. Même lorsque les agents sonnent, l'appelant entend toujours la musique d'attente.

La stratégie d'appel des agents est parallèle (tous les utilisateurs recevront l'appel en même temps).

Le nombre maximum d'appels est de 10, le temps d'attente maximum est de 120s. La durée de sonnerie des membres est de 30s. Sans redirection configurée, l'appel est raccroché à 120s.

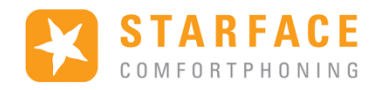

## 2- RENVOIS D'APPELS

#### - redirection permanente :

Utiliser l'onglet Toujours pour ignorer l'iqueue et renvoyer immédiatement l'appel au numéro inscrit

| Configuration |                      |                                                                                 |  |  |  |  |  |  |
|---------------|----------------------|---------------------------------------------------------------------------------|--|--|--|--|--|--|
| 0             | État du système      | Groupe: GRP ligne Iqueue                                                        |  |  |  |  |  |  |
|               | Utilisateurs         | Données de groupe Renvoyer Numéros de téléphones Affectation de personne iQueue |  |  |  |  |  |  |
| Č,            | Groupes              | Renvoyer sur:                                                                   |  |  |  |  |  |  |
|               | Téléphones           | Toujours Occupé Dépassement du temps                                            |  |  |  |  |  |  |
| 0             |                      |                                                                                 |  |  |  |  |  |  |
| •             | Modules              | ✓ ♣ +33 973794937                                                               |  |  |  |  |  |  |
| ••            | Messagerie<br>vocale | ✓     ▲     19     →     ○     ●     13                                         |  |  |  |  |  |  |

Ici le renvoi est activé pour le n° externe et interne du groupe vers le n° interne 13

#### ATTENTION : La redirection en cas d'occupation n'est pas disponible

#### - redirection sur dépassement de temps :

Utiliser l'onglet Dépassement du temps pour renvoyer l'appel au numéro inscrit après les 120s d'attente défini par Iqueue. Les paramètres de temporisation de ce menu ne sont plus fonctionnels et on ne peut pas renvoyer directement sur une boite vocale.

| i. | Utilisateurs                    | Données o     | de groupe                            | Renvoyer | Numéros de | téléph | ones Affectatio | n de personr | iQueue |
|----|---------------------------------|---------------|--------------------------------------|----------|------------|--------|-----------------|--------------|--------|
| Č, | Groupes                         | Renvoyer sur: |                                      |          |            |        |                 |              |        |
|    | Téléphones                      | Toujours      | Toujours Occupé Dépassement du temps |          |            |        |                 |              |        |
| •  | Modules<br>Messagerie<br>vocale |               |                                      |          |            |        |                 |              |        |
|    |                                 | <b>V</b>      | +33 9737                             | 94937    | 120 🗸      | ->     | 0               | ~            | 55     |
|    |                                 | <b>V</b>      | 🏜 19                                 |          | 120 🗸      | ->     | 0               | $\checkmark$ | 55     |

Ici le renvoi est activé pour le n° externe et interne du groupe vers le n° interne 55

ATTENTION : seule la valeur de 120s est prise en compte pour le dépassement de temps ( règle par défaut d'iQueue)

Il est conseillé que la valeur du timer soit identique à la valeur de la durée d'attente maximale d'Iqueue.

ATENTION : Si aucun renvoi n'est activé et qu'un appel reste en attente plus de 120s, l'appel est raccroché car Iqueue n'a pas d'instruction pour traiter l'appel. Il faut au minimum avoir un renvoi sur dépassement du temps pour router l'appel vers un utilisateur, un groupe ou une boite vocale.

Par exemple le renvoi sur dépassement activé ci-dessus renvoi sur un groupe d'appel classique avec d'autres utilisateurs et un renvoi vers boite vocale sur dépassement de temps.

Pour information, une fois décrochés, les appels parqués via le Park Orbit n'ont pas de délai de dépassement de temps (temps d'attente infini).

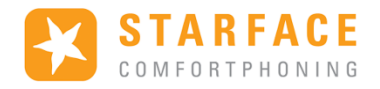

### 3- Cas pratique : Secrétariat

Lorsqu'un(e) standardiste a besoin de gérer un grand nombre d'appels, il peut être utile d'utiliser la solution Park Orbit via une ou plusieurs touches de fonction.

Ajouter à l'utilisateur un bouton « témoin d'occupation » avec le n° interne du groupe pour « monitorer » le groupe. Ajouter également un ou plusieurs boutons de Park Orbit et renommer la (les) touches si besoin.

| ů.               | Utilisateurs             | Données utilisateur Renvoyer Téléphones Numéros | de téléphones   IFMC   Touche |
|------------------|--------------------------|-------------------------------------------------|-------------------------------|
| ĉ                | Groupes                  | Groupes Autorisations Compétences               |                               |
| 1                | Téléphones               | Colonnes: 1 V Lignes: 10 V                      |                               |
| Ŵ                | Modules                  |                                                 |                               |
| -                | Messagerie               | Colonne 1                                       | Types des touches de fonct    |
| *                | vocale                   | $\equiv$ Liste des Contacts[1] $\swarrow$       | témoin d'occupation           |
| <u> </u>         | Conférence               | 🚍 GRP Iqueue 🖉 🗸                                | III Numérotation abré         |
| 된                | Répertoire               | ≡ P+O[01]                                       | redirection                   |
| 7 <sub>1</sub> 2 | Numéros de<br>téléphones |                                                 | Renvoyer tous les n           |
|                  | Lignes                   |                                                 | Groupe Log On/Off             |
| "/"i             | Routage                  |                                                 | DND                           |
| ٦                | Serveur                  |                                                 | Bappel sur occupati           |
| $\sim$           | Evaluation               |                                                 | Park & Orbit                  |

L'utilisateur peut ensuite prendre ou reprendre un appel (entrant ou en attente) avec le bouton témoin d'occupations et envoyer ou reprendre un appel parqué avec le bouton Park & Orbit

| Sonnerie en cours |                 |         |         |  |  |  |
|-------------------|-----------------|---------|---------|--|--|--|
| 😚 Liste de        | 19 : Langlait ( |         |         |  |  |  |
| 鶨 GRP Iq          |                 |         |         |  |  |  |
| A P+O[01]         |                 |         |         |  |  |  |
|                   |                 |         |         |  |  |  |
|                   |                 |         |         |  |  |  |
| Répondre          | Renvoyer        | Silence | Rejeter |  |  |  |

Pour parquer un appel il suffit de répondre puis appuyer sur la touche de park orbit (ici P+O [01])

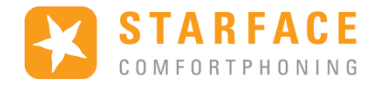

Le témoin rouge indique que l'appel est parqué, il peut être récupéré sur n'importe quel autre dispositif qui à la touche de park orbit avec le n° correspondant (ici [01]) en pressant ce même bouton.

ATTENTION : Un seul appel peut être parqué par touche.

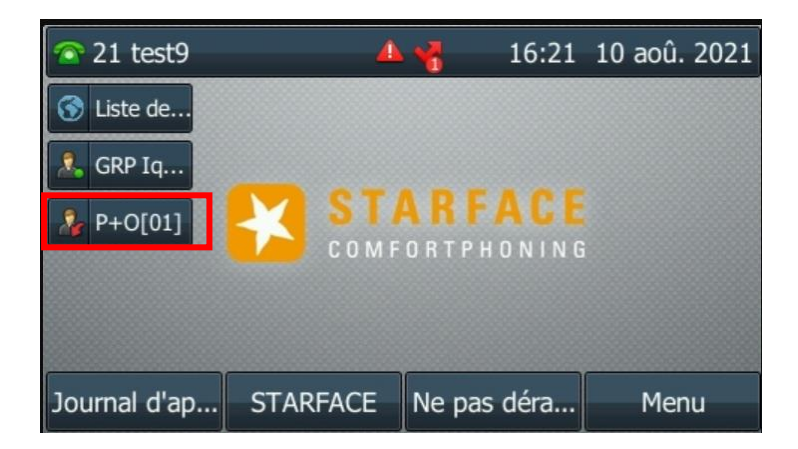

Les appels parqués restent en attente indéfiniment.

Une fois l'appel parqué, l'utilisateur est de nouveau disponible pour recevoir des appels provenant de la file d'attente.